## РЕГИСТРАЦИЯ В ЛИЧНОМ КАБИНЕТЕ

### КАК ЗАРЕГИСТРИРОВАТЬСЯ В ЛИЧНОМ КАБИНЕТЕ И ДОБАВИТЬ РЕБЕНКА

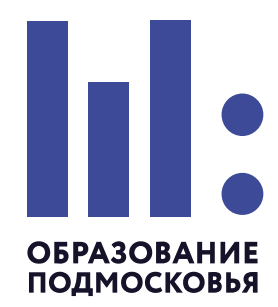

| 1 | В сервисе <b>«Школьный</b><br><b>Портал»</b> в приложении<br>«Питание в школах»<br>нажимаем «Открыть»<br>и «Зарегистрироваться» |                                                                                                    |
|---|----------------------------------------------------------------------------------------------------|----------------------------------------------------------------------------------------------------|
| 2 | Заполняем все поля<br>в форме регистрации<br>и нажимаем<br><b>«Зарегистрироваться»</b>                                          |                                                                                                    |
| 3 | Вводим логин и пароль,<br>нажимаем <b>«Войти»</b>                                                                               | Личный кабинет<br>ввеквевеве<br>                                                                                                    |
| 4 | Вводим номер лицевого<br>счета и кодовое слово<br>из памятки, полученной<br>в школе, и нажимаем<br><b>«Зарегистрировать»</b>    | Укажите номер заявления,<br>выданного в школе<br>пицевой счет<br>ходовое слово<br>Заренстрировать                                                                                                    |
| 5 | Информация о ваших детях<br>будет отображена в личном<br>кабинете. Чтобы добавить                                               | Budlepune gary:         x         B         B |

### ребенка нажимаем **«Добавить ребенка»**

|                        | •                | - основной с   | DVet: 920,00                         |
|------------------------|------------------|----------------|--------------------------------------|
| <b>22 мар</b><br>12:13 | Покупка в буфете | -0 ()          | 90,00                                |
| <b>22 мар</b><br>12:13 | Покупка в буфете | -0 () Степан ( | ет. от личного кабинета<br>Ф. 920,00 |
|                        |                  |                |                                      |

# Добавить в личный кабинет можно неограниченное количество детей.

## ПОПОЛНЕНИЕ СЧЕТА

### КАК ПОПОЛНИТЬ ЛИЦЕВОЙ СЧЕТ РЕБЁНКА

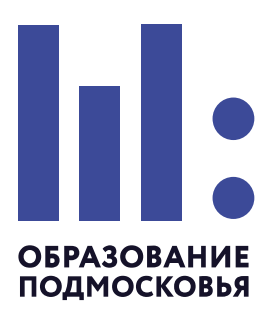

#### Пополнить счет можно:

| (                | 1 |   |
|------------------|---|---|
| $\left( \right)$ | 1 | Ϊ |

2

- В личном кабинете https://pitanie.uecard.ru кнопка **«Пополнить счет»**. Пополнить счет можно картой любого банка. Комиссия 3.4%

| Заши дети                                                  | <b>⊥</b> + Д | обавить ребенка |  |
|------------------------------------------------------------|--------------|-----------------|--|
| АЛЁНА Ф.                                                   |              | 920,00 <        |  |
|                                                            | МОУ          | СОШ к1          |  |
| АЛЁНА Ф., 2А класс                                         |              | Услуги          |  |
| Баланс счета                                               |              | Пополнить счет  |  |
| <ul> <li>основной счет:</li> <li>заблокировано:</li> </ul> |              | 920,00<br>90,00 |  |
|                                                            | Г            | Іравила питания |  |
| Отвязать счет от личн                                      | ого кабинет  | a               |  |
| <b>CTEΠΑΗ Φ</b> .                                          |              | 920,00          |  |

 Отсканировав QR код из памятки или личного кабинета в приложении Сбербанк Онлайн. Комиссия 0%

Памятка пополнить счет по QR-коду через мобильное приложение Сбербанк Онлайн Приложение Сбербанк Онлайн приложение Сбербанк Онлайн приложение Сбербанк Онлайн Приложение Сбербанк Онлайн Свербанк Онлайн

- В сервисе **Сбербанк Онлайн** выбираем «Образование» — «Другие образовательные услуги» — **«Школьное питание-Подмосковье»**. Комиссия 0%

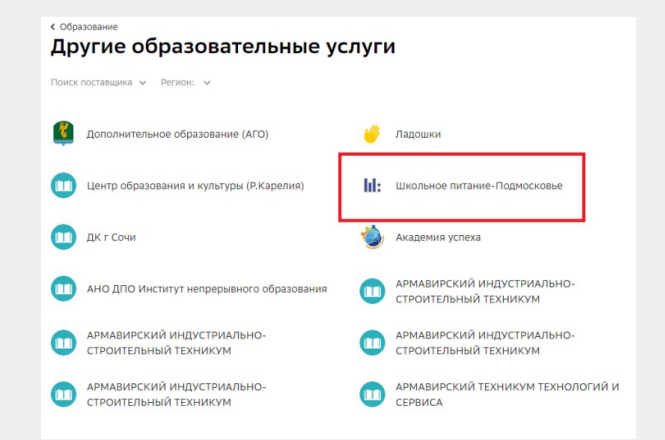

- Через банкоматы и платежные терминалы ПАО Сбербанк;

Скоро будет доступна
возможность пополнения
счета через Систему
Быстрых Платежей.
Комиссия О%
О появлении функционала
можно будет узнать по
появлению нового пункта
с пиктограммой СБП
в меню личного кабинета.

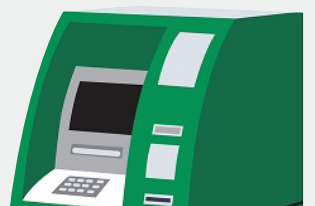

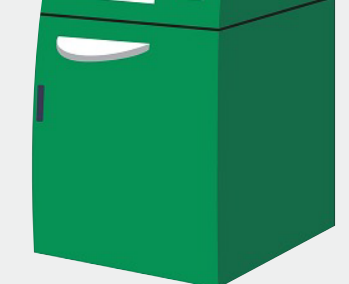

#### Подробная инструкция находится в личном кабинете в разделе Документы на сайте https://pitanie.uecard.ru